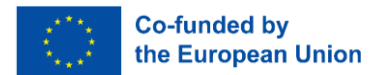

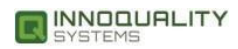

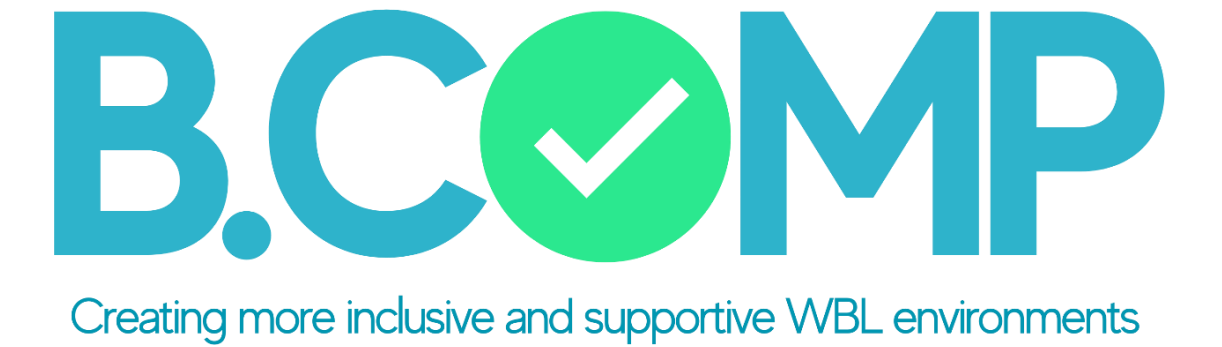

# APLICACIÓN WEB DE INSTRUCCIONES

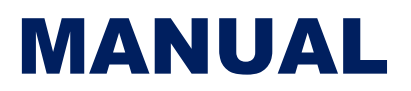

Desarrollado por Innoquality Systems Ltd. junto con la asociación B.COMP.

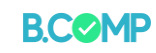

# Índice

| Introducción                                        | 3 |
|-----------------------------------------------------|---|
| Usando la aplicación                                |   |
| Registrate / Registrate                             | 4 |
| Perfiles de usuario                                 | 5 |
| Principales funcionalidades                         | 6 |
| Perfiles de estudiantes                             | 6 |
| Crear perfiles de estudiantes                       | 6 |
| <u>Grupos</u>                                       |   |
| Crear perfiles de grupo                             |   |
| Permitir que los estudiantes utilicen la aplicación |   |
| Panel de estudiantes                                |   |
| Actividades                                         |   |
| Creación de actividad                               |   |
| Formularios de actividad y muestras                 |   |
| Ajustes adicionales                                 |   |
| Asignación de actividad                             |   |
| Seguimiento de actividad                            |   |

## Número de proyecto:

## 2022-1-FR01-KA220-VET-000088272

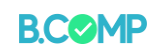

# Introducción

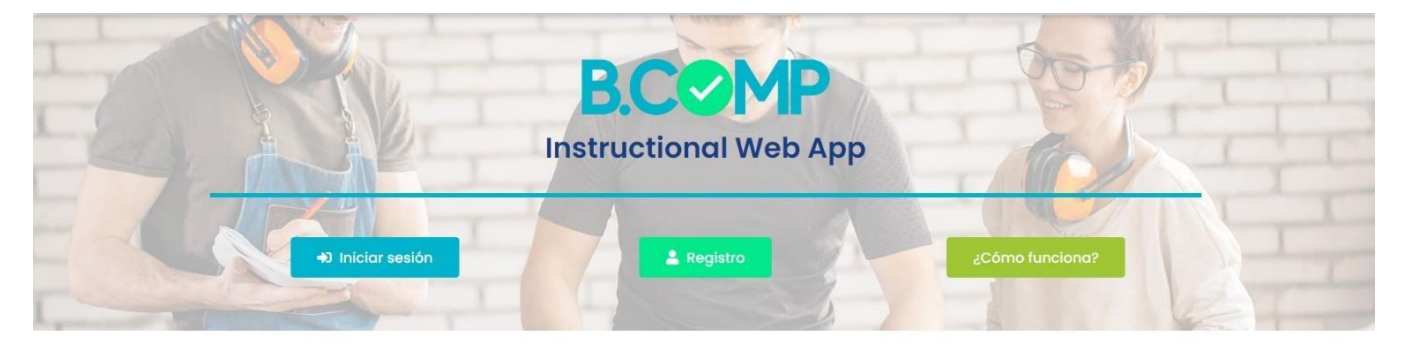

¡Bienvenido a la Aplicación Web de Instrucción BCOMP!

La aplicación web de instrucción B.COMP es una aplicación dirigida principalmente a profesores de FP y formadores internos para crear entornos de aprendizaje basados en el trabajo más inclusivos y de apoyo para estudiantes poco cualificados mediante la formación de habilidades de preparación para el trabajo a través del aprendizaje transformador.

Esta aplicación está basada en web, lo que significa que se puede utilizar en cualquier dispositivo móvil, así como en computadoras portátiles o de escritorio a través del navegador web. Este manual le mostrará imágenes de la aplicación cuando se utiliza a través de una computadora portátil.

Este manual está dedicado a los educadores que deseen utilizar la aplicación para sus actividades educativas. Se explicará brevemente las principales funcionalidades de la aplicación. Hemos pretendido que su uso sea lo más intuitivo posible.

Tenemos muchas esperanzas de que la aplicación web de instrucción B.COMP le ayude a fomentar entornos de aprendizaje basados en el trabajo más inclusivos y de apoyo para sus alumnos.

#### Número de proyecto:

#### 2022-1-FR01-KA220-VET-000088272

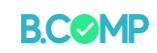

## Usando la aplicación

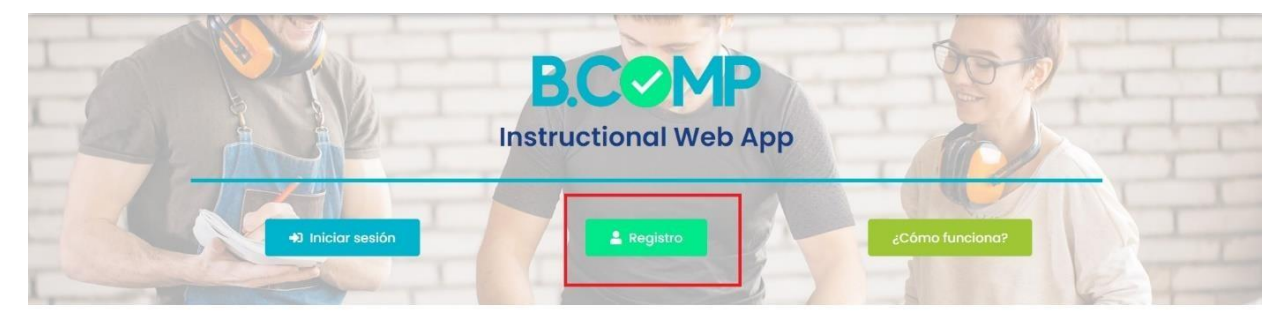

#### ¡Bienvenido a la Aplicación Web de Instrucción BCOMP!

#### **Registrarse/registrarse**

Primero, debe registrarse y crear un perfil. El sistema le pedirá que proporcione la siguiente información:

- Nombre de pila
- · Apellido
- Correo electrónico
- · Contraseña (2x)
- Organización (nombre, ciudad y país)

Después de haber proporcionado esta información, recibirá un correo electrónico. A continuación, haga clic en el enlace de confirmación del correo electrónico.

¡Felicitaciones, ha creado exitosamente un perfil de usuario!

Nota: Es posible que el enlace de confirmación vaya a su carpeta de SPAM. Recomendamos consultar después del registro.

#### Número de proyecto:

#### 2022-1-FR01-KA220-VET-000088272

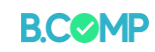

Perfiles de usuario

La aplicación está diseñada de manera que tiene dos tipos de perfiles de usuario:

a) Profesores de FP y Formadores In Company.

b) Estudiantes adultos

El usuario principal de la aplicación es el profesor de FP o formador interno. La aplicación permite a este grupo crear perfiles de estudiantes, grupos de usuarios y administrar las entradas de los estudiantes.

Los estudiantes no tienen que registrarse ni registrarse en la aplicación. Simplemente pueden acceder a la aplicación y a las actividades a través de los enlaces de acceso (código QR o enlace URL) creados por los profesores de FP/formadores internos de la empresa. Consulte las instrucciones a continuación.

Número de proyecto:

2022-1-FR01-KA220-VET-000088272

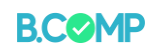

## **Principales funcionalidades**

La app cuenta con tres áreas principales dentro de las funcionalidades de creación y administración:

- · Grupos
- Estudiantes
- Actividades

#### Perfiles de estudiantes

Crear perfiles de estudiantes

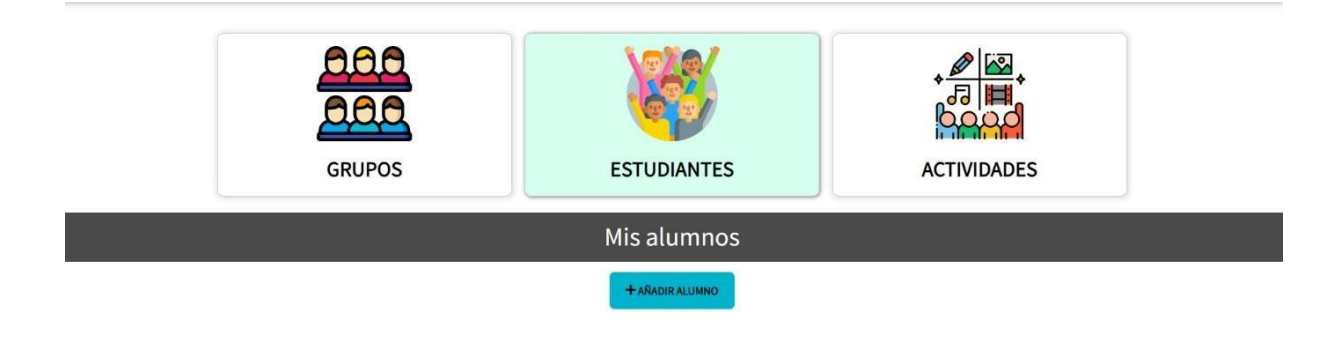

Los profesores de FP/formadores internos deben crear perfiles para los participantes con los que trabajarán. Clickea en el "Agregar estudiante"Y un formulario le pedirá que introduzca su nombre y apellido (ver más abajo). Además, existe la posibilidad de incluir una observación, que puede ser una nota sobre el participante.

| B.COMP                          | Añadir alumno                           | s iniciado sesión como: <b>Altor de Diego</b> |
|---------------------------------|-----------------------------------------|-----------------------------------------------|
| GRUPOS                          | Nombre:<br>Apellidos:<br>Observaciones: | ACTIVIDADES                                   |
|                                 | Enviar                                  |                                               |
|                                 | Cerrar                                  |                                               |
| Mostra 10 velementos por página |                                         | Buscar                                        |

## Número de proyecto:

#### 2022-1-FR01-KA220-VET-000088272

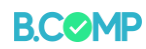

Confirme la creación enviando el formulario y cerrándolo.

Número de proyecto:

2022-1-FR01-KA220-VET-000088272

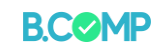

| GRUPOS                                                                                       | ESTUDIANTES ACTIVIDADES                                                                                            |
|----------------------------------------------------------------------------------------------|----------------------------------------------------------------------------------------------------|
|                                                                                              | Mis alumnos                                                                                                    |
|                                                                                              | + ARADIR ALUMINO                                                                                                   |
| Mostra 10 v elementos por página<br>Nombre * Apeliidos © Observaciones © Grupos<br>asignados | Acciones                                                                                                    |
| jorge Ramirez                                                                                |                                                                                                    |
| laura rivero                                                                                 | C EDITAR ALUMNO HEVER EL CÓDIGO DE ACCESO DEL ALUMNO C PEGENERAR EL CÓDIGO DE ACCESO DEL ALUMNO<br>E BORRAR ALUMNO |
| pedro martínez                                                                               | C EDITAR ALUMIO ST VER EL CÓDIGO DE ACCESO DEL ALUMIO. CERCENERAR EL CÓDIGO DE ACCESO DEL ALUMIO.                  |
| Nombre Apellidos Observaciones Grupos<br>asignados                                           | Acciones                                                                                                    |

Después de agregar un estudiante, sus detalles aparecerán como en la imagen de arriba. Todos los perfiles de los estudiantes se pueden editar haciendo clic en el icono a la izquierda del nombre del estudiante y eligiendo "editar estudiante".

Número de proyecto:

#### 2022-1-FR01-KA220-VET-000088272

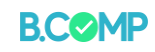

# Grupos

# Crear perfiles de grupos

La creación de grupos funciona de manera idéntica a la creación de perfiles de estudiantes. Nombra el grupo como quieras y agrega una descripción que te ayude a distinguir los diferentes grupos.

| B.COMP | INSTRUCTIONAL WEB APP - MI CUENTA SALIR | Has iniciado sesión como: <b>Altor de Diego</b> |
|--------|-----------------------------------------|-------------------------------------------------|
| GRUPOS | ESTUDIANTES                             | ACTIVIDADES                                     |
|        | Mis grupos                              |                                                 |
|        | + ARADIR NUEVO GRUPO                    |                                                 |
| B.COMP | Añadir nuevo grupo                      | i iniciado sesión como: <b>Altor de Diego</b>   |
| GRUPOS | Nombre del grupo:<br>Descripción:       | ACTIVIDADES                                     |
|        |                                         | Cerrar                                          |
|        | + AÑADIR NUEVO GRUPO                    |                                                 |

Después de hacer clic en "enviar", aparecerá el grupo y se le proporcionarán las siguientes opciones:

- Editar grupo: para cambiar la configuración del grupo
- Asignar actividades: asignar tareas a grupos Nota: las actividades solo se pueden asignar a grupos y no a individuos
- Asignar estudiantes: agregar estudiantes a un grupo determinado
- · Vista de estudiantes
- · Obtener hoja QR(explicado a continuación)
- · Obtener lista de acceso(explicado a continuación)
- · Revisar actividad de grupo
- · Borrar grupo

## Número de proyecto:

#### 2022-1-FR01-KA220-VET-000088272

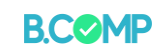

| Mostra 10 🗸         | elementos por página | a           | Bu                                                                                                    | scar       |             |
|---------------------|----------------------|-------------|----------------------------------------------------------------------------------------------------|------------|-------------|
| Nombre del grupo    | Descripción          | Estudiantes | Acciones                                                                                                    |            | 1           |
| grupo 1             | prueba de la<br>app  | 0           | 😰 EDITAR GRUPO 🚁 ASIGNAR ACTIVIDADES 📾 ASIGNAR ALUMNOS 👁 VER LISTA DE ALUMNOS<br>🗱 DESCARGAR HOJA CON TODOS LOS CÓDIGOS DE ACCESO 🗄 OBTENER LISTA DE ACCESOS 盲 ELIMINAR GRU | 20         |             |
| grupo 2             | prueba de app        | 0           | 🕼 EDITAR GRUPO 🚓 ASIGNAR ACTIVIDADES 🍬 ASIGNAR ALUMNOS 👁 VER LISTA DE ALUMNOS                                                                                               | 90         |             |
| Nombre del<br>grupo | Descripción          | Estudiantes | Acciones                                                                                                    |            |             |
| Msotrando página    | 1 de 1               |             |                                                                                                    | Anterior . | 1 Siguiente |

Para asignar un estudiante a un grupo, haga clic en la tercera pestaña a la derecha, 'asignar estudiantes,' y haga clic en el cuadro al lado del nombre del estudiante.

|                                                                     |                     | Asignar alumnos                                                                                                    |                                    |
|---------------------------------------------------------------------|---------------------|----------------------------------------------------------------------------------------------------|------------------------------------|
| Mostra 10 V elementos por pági<br>Nombre del 🔺 Descripción<br>grupo | na<br>Estudiantes 🖗 | Grupo: grupo 1                                                                                                    | Buscar                             |
| grupo 1 prueba de la app                                            | 0                   | Cerrar                                                                                                    | EALUMINOS<br>CIS<br>ELIMINAR GRUPO |
| grupo 2 prueba de app                                               | 0                   | EDITAR GRUPO & ASIGNAR ACTIVIDADES & ASIGNAR ALUMINOS OVER LISTA D<br>EDESCARCAR HOJACON TODOS LOS CÓDIGOS DE ACCESO EDITENER LISTA DE ACCESO | E ALLUMNOS<br>SOS ELIMINAR GRUPO   |
| Nombre del Descripción grupo                                        | Estudiantes         | Acciones                                                                                                    |                                    |
| Msotrando página 1 de 1                                             |                     |                                                                                                    | Anterior 1 Siguiente               |

Si hace clic en Estudiantes, verá en la lista de estudiantes que este estudiante ha sido agregado al grupo.

#### Número de proyecto:

#### 2022-1-FR01-KA220-VET-000088272

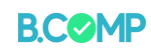

#### Permitir que los estudiantes utilicen la aplicación

La aplicación está programada de manera que los educadores de adultos creen los perfiles de los estudiantes y luego compartan la información de acceso. Hay dos formas en que los estudiantes pueden acceder a su perfil:

Opción A:Al hacer clic en "Obtener lista de acceso", el sistema crea una lista con los enlaces de acceso para cada usuario que forma parte de ese grupo en particular.

Se recomienda que los educadores envíen el enlace web a los estudiantes por correo electrónico, mensaje, etc. Luego, los estudiantes pueden usar este enlace para acceder a su perfil desde su teléfono o computadora portátil, etc.

|                     |                     |             | Obtener lista de accesos                              |                                |
|---------------------|---------------------|-------------|-------------------------------------------------------|--------------------------------|
| Mostra 10 v         | lementos por página | i           | Nombre del grupo: grupo 1<br>Estudiante URL de acceso | Buscar                         |
| Nombre del 🔒        | Descripción         | Estudiantes | Cerrar                                                |                                |
| grupo 1             | prueba de la<br>app | 0           | CEDITAR GRUPO                                         | ALUMNOS                        |
| grupo 2             | prueba de app       | 0           | CEDITAR GRUPO                                         | ACUMINOS<br>25 TELIMINAR GRUPO |
| Nombre del<br>grupo | Descripción         | Estudiantes | Acciones                                              |                                |
| Msotrando página 1  | de 1                |             |                                                       | Anterior 1 Siguiente           |

Opción B:Los educadores pueden hacer clic en "Obtener hoja QR". Se crea un archivo PDF con un código QR (y un enlace web) para cada perfil de usuario de este grupo. Este documento se puede imprimir y entregar a los estudiantes.

| Mostra 10 🗸         | elementos por págin | a           | Buscar                                                                        |
|---------------------|---------------------|-------------|-------------------------------------------------------------------------------|
| Nombre del grupo    | Descripción         | Estudiantes | Acciones                                                                      |
| grupp 1             | prueba de la        | 0           | 😰 EDITAR GRUPO 👗 ASIGNAR ACTIVIDADES 🎿 ASIGNAR ALUMNOS 🞯 VER LISTA DE ALUMNOS |
| Bubo 1              | арр                 | U           | EDESCARGAR HOJA CON TODOS LOS CÓDIGOS DE ACCESO                               |
| aruno 3             | prueba de app       | 0           | C EDITAR GRUPO                                                                |
| grupo z             | procoa de app       | 0           | III DESCARGAR HOJA CON TODOS LOS CÓDIGOS DE ACCESO                            |
| Nombre del<br>grupo | Descripción         | Estudiantes | Acciones                                                                      |
| Msotrando página    | l de l              |             | Anterior 1 Siguiente                                                          |

#### Número de proyecto:

#### 2022-1-FR01-KA220-VET-000088272

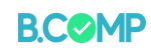

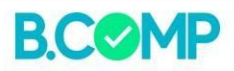

#### Grupo: grupo 1

Profesor: Aitor de Diego

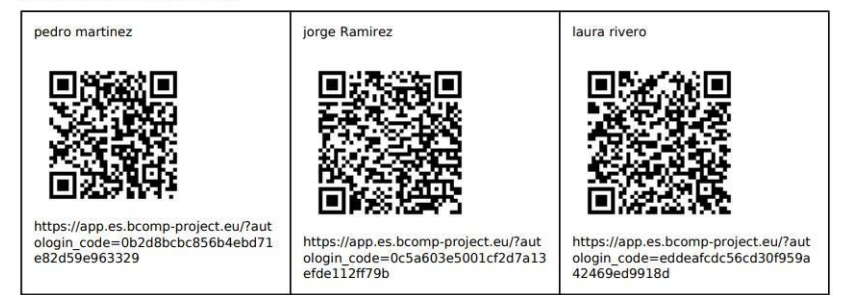

Los códigos de acceso también se pueden crear/buscar individualmente para cada estudiante. Haga clic en "estudiantes" y en el ícono a la izquierda del estudiante está la opción de ver o incluso renovar el código de acceso del estudiante.

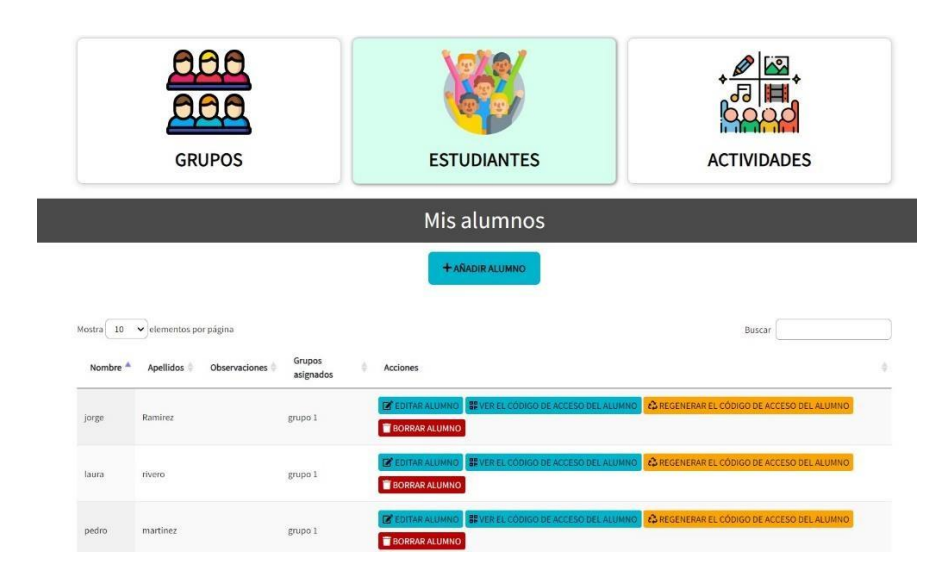

#### Número de proyecto:

2022-1-FR01-KA220-VET-000088272

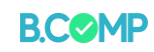

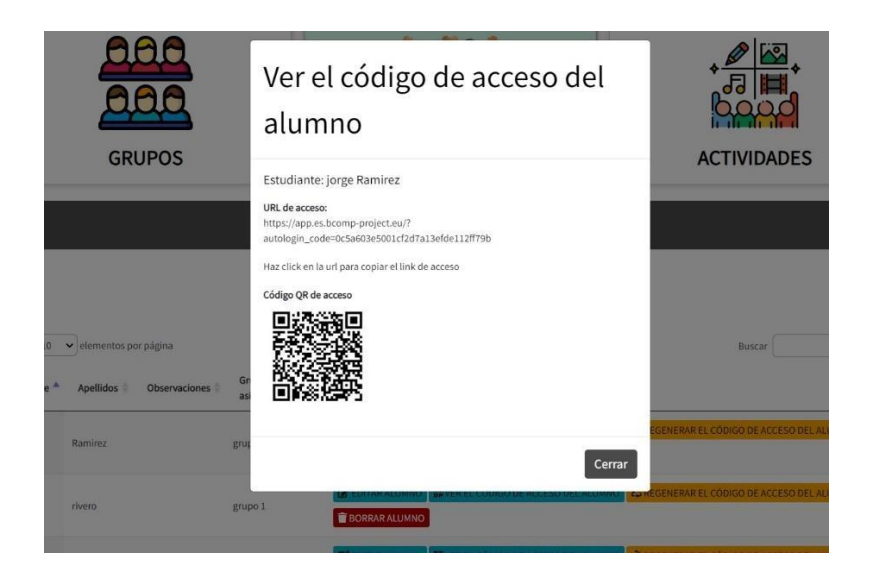

Número de proyecto:

2022-1-FR01-KA220-VET-000088272

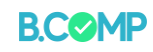

#### Panel de estudiantes

El panel de estudiantes es la forma en que los estudiantes interactúan con la aplicación (consulte la vista de los estudiantes a continuación). Los estudiantes accederán a la aplicación a través del código QR o enlace web proporcionado por el educador. Serán enviados directamente a su perfil individual a través del navegador web de su móvil.

Los estudiantes pueden ver sus actividades pendientes y completadas, y pueden realizar las tareas que se les asignen.

Paso 1: el alumno ingresa el código QR o el enlace web. Conducirá a esta página:

| B.COMP             | MIS ACTIVIDADES LOG OUT Estas conectado como: Kiki Murphy                                                                                                    | _  |
|--------------------|----------------------------------------------------------------------------------------------------|----|
|                    | Miş actividades                                                                                                    |    |
| Actividades pendie | ntes Actividades completadas No tiene actividades completadas                                                                                                    |    |
| Financiado por La  | Este proyecto ha sido financiado con el apoyo de la Comisión Europea a través del programa ERAS-<br>NUS +. Esta publicación refleja únicamente las opiniones del autor. Y la Comisión no se hace res- | MF |

Paso 2: El alumno hace clic en la actividad pendiente y la actividad aparece en la pantalla:

|                                 | Ciudades Capitales |  |
|---------------------------------|--------------------|--|
| VOLVER A MIS ACTIVIDADES        |                    |  |
| ellene las palabras que faltan  |                    |  |
| 1. es la capital de Inglaterra. |                    |  |
|                                 |                    |  |
| La capital de España es         |                    |  |

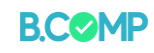

Paso 3: El alumno realiza la actividad y recibe retroalimentación inmediata:

| Ciudades Capitales                        |  |  |  |  |  |
|-------------------------------------------|--|--|--|--|--|
| < VOLVER A MIS ACTIVIDADES                |  |  |  |  |  |
| Rellene las palabras que faltan           |  |  |  |  |  |
| 1. Londres 🗸 es la capital de Inglaterra. |  |  |  |  |  |
| . La capital de España es Madrid 🖌 .      |  |  |  |  |  |
| B. Dublín 🗸 es la capital de Irlanda.     |  |  |  |  |  |
|                                           |  |  |  |  |  |
| Bien hecho!                               |  |  |  |  |  |
| 3/3                                       |  |  |  |  |  |

Paso 4: El perfil del alumno muestra que la actividad se completó:

|                 | Mis a                         | ctividades                                                               |
|-----------------|-------------------------------|--------------------------------------------------------------------------|
| Actividades pen | dientes                       | Actividades completadas                                                  |
| Financiado por  | Este proyecto ha sido financi | iado con el apoyo de la Comisión Europea, a través del programa ERASMUS- |

Número de proyecto:

2022-1-FR01-KA220-VET-000088272

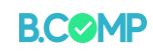

## Actividades

## Creación y asignación de actividades.

Como educador, puedes crear actividades y asignarlas a grupos de estudiantes. Comenzaremos viendo cómo crear actividades.

## Creación de actividad

Estos son los tipos de actividades que se pueden crear:

- · Arrastrar texto-Cree actividades de arrastrar y soltar basadas en texto.
- marca las palabras-Cree actividades donde los beneficiarios resalten palabras.
- · Arrastrar y soltar-Crea actividades de arrastrar y soltar con imágenes.
- Emparejamiento de imágenes-Juego de emparejar imágenes de arrastrar y soltar.
- Preguntas de verdadero/falso-Crea preguntas de verdadero/falso.
- **Conjunto de elección única**-Crea preguntas con una respuesta correcta.
- Opción multiple-Cree preguntas flexibles de opción múltiple.
- **Resumen**-Crear actividades con una lista de declaraciones.
- Conjunto de preguntas (cuestionario)—Crear una lista de preguntas combinando libremente los tipos anteriores (verdadero/falso, opción única, opción múltiple)

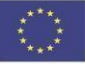

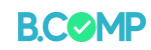

## Formularios de actividad y muestras.

La siguiente tabla proporciona una captura de pantalla de los formularios para crear estas actividades (columna izquierda) y la vista de una actividad de muestra en un dispositivo móvil (columna derecha).

| Formulario para crear la actividad.                                                                                                    |                                                  | Vista de actividad de muestra en un dispositivo<br>móvil                                                                                                    |
|----------------------------------------------------------------------------------------------------|--------------------------------------------------|----------------------------------------------------------------------------------------------------|
| Formulario para crear la actividad. Arrastra las palabras Anadir nueva actividad Arrastrar las palabras Anadir nueva actividad Arrastrar las palabras Arrastrar las palabras Utilizado para bidquedas, informes e información de derechas de al Arrastra las palabras a las cajas correctas Texto * i Instrucciones importantes | tor                                              | Vista de actividad de muestra en un dispositivo<br>móvil                                                                                                    |
| Las palabras que se podrán arrastrar se agregan con<br>/frase correcta.                                                                                                    | n asterisco (*) al frente y detrás de la palabra | Contenido de Ejemplo: Arrastrar y soltar)                                                                                                    |
| <ul> <li>Paro 1<br/>Configuración</li> <li>Imagen de fondo</li> <li>Opcional. Selecciona una imagen para usar como fondo pa</li> <li>Añadir</li> <li>Tamaño de la tarea*</li> <li>Especifica las dimensiones (en px) del área de juego.</li> <li>620 x 310</li> </ul>                                                           | Paro Siguierre  Tarea                            | Image: Section of the section of the section of th |

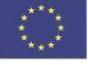

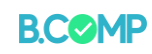

| Paso 2: desc                    | ripción de la tarea                                                                                         |                                                                                                    |
|---------------------------------|----------------------------------------------------------------------------------------------------|----------------------------------------------------------------------------------------------------|
| 🕀 Arrastrar y solta             | r eð                                                                                                    |                                                                                                    |
| Título * Metadat                | a                                                                                                    |                                                                                                    |
| Utilizado para bús              | quedas, informes e información de derechos de autor                                                         |                                                                                                    |
|                                 |                                                                                                    |                                                                                                    |
| Paso 1                          | Pro2                                                                                                    |                                                                                                    |
| ₩ Configu                       | ración Tarea                                                                                                |                                                                                                    |
| Tarea *                         |                                                                                                    |                                                                                                    |
| • T                             |                                                                                                    |                                                                                                    |
|                                 |                                                                                                    |                                                                                                    |
|                                 |                                                                                                    |                                                                                                    |
|                                 |                                                                                                    |                                                                                                    |
|                                 |                                                                                                    |                                                                                                    |
|                                 |                                                                                                    |                                                                                                    |
|                                 |                                                                                                    |                                                                                                    |
|                                 |                                                                                                    |                                                                                                    |
| Comienza colo<br>Después, pon l | cando tus zonas de colocación.<br>os elementos a colocar y marca las zonas de colocación apropiadas.        |                                                                                                    |
| Finalmente, ed                  | ita otra vez las zonas de colocacion y marca las respuestas correctas,                                      |                                                                                                    |
|                                 |                                                                                                    |                                                                                                    |
| Comience                        | colocando zonas de caída.                                                                                   |                                                                                                    |
| Coloque e                       | lementos desplegables y marque las zonas de                                                                 |                                                                                                    |
| caída apro                      | opiadas.                                                                                                    |                                                                                                    |
| Edite zona                      | as de caída y margue las respuestas correctas.                                                              |                                                                                                    |
| marca las pa                    | alabras                                                                                                    |                                                                                                    |
|                                 |                                                                                                    |                                                                                                    |
| <sup>40</sup> Senalar las palab | ras 🖌 🖌                                                                                                    | IN ATTACK     INVESTIGATION OF A STATIONARY AND A STATIONARY AND A ST |
| Título * Metadata               | uadas Informes a información da darachos da autor                                                           |                                                                                                    |
| otilizado para busq             | ueuas, mormes e mormación de delechos de autor                                                              | señalar las palabras RESULTADOS EDITAR                                                                                                    |
|                                 |                                                                                                    | Las palabras correctas se marcan asi: palabracorrecta, un asterisco se marca asi: palabracorrecta*.                                                                                                    |
| Medios                          |                                                                                                    | Comprober                                                                                                    |
| Descripción de                  | e la tarea *                                                                                                |                                                                                                    |
| Describe cómo deb               | ería resolver la tarea el usuario.                                                                          |                                                                                                    |
| Haz clic en tod                 | os los verbos del siguiente texto.                                                                          |                                                                                                    |
| Campo de tex                    | to*                                                                                                    |                                                                                                    |
| i Instrucci                     | ones importantes X Ocultar                                                                                  |                                                                                                    |
| • Las palab                     | ras marcadas sa agranan con un astarisco (*)                                                                |                                                                                                    |
| Pueden a                        | ñadirse asteriscos dentro de las palabras marcadas aañadiendo otro asterisco,                               |                                                                                                    |
| *palabrad                       | .orrecta*** => palabracorrecta*.                                                                            |                                                                                                    |
| Ejemplo:                        | Las palabras correctas se marcan así: *palabracorrecta*, un asterisco se marca así:<br>*palabracorrecta***. |                                                                                                    |
|                                 |                                                                                                    |                                                                                                    |
|                                 |                                                                                                    |                                                                                                    |
|                                 |                                                                                                    |                                                                                                    |

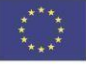

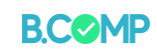

| Rellenar los espacios en blanco                                                                                                    |                                                                                |
|----------------------------------------------------------------------------------------------------|--------------------------------------------------------------------------------|
| ≅ Rellenar los espacios en blanco                                                                                                    |                                                                                |
| Título * Metadata                                                                                                    |                                                                                |
| Utilizado para búsquedas, informes e información de derechos de autor                                                                                                    | - VOLVER A LA LISTA DE ACTIVIDADES                                             |
|                                                                                                    | rellenar espacios RESULIADOS EDITAR                                            |
| Medios                                                                                                    | Relienar con las palabras que faitan                                           |
| Descripción de la tarea *                                                                                                    | El contenido H5P puede editarse usando un navegador web                        |
| Una guía que le dice al usuario como hacer esta tarea.                                                                                                    | Comprobar                                                                      |
| Rellenar con las palabras que faltan                                                                                                    |                                                                                |
| Bloques de texto *                                                                                                    |                                                                                |
| Línea de texto                                                                                                    | 8 û                                                                            |
| ×                                                                                                    | reultar -                                                                      |
| i Instrucciones importantes                                                                                                    |                                                                                |
| <ul> <li>Se añaden espacios en blanco con un asterisco (*) delante y detrás de la palabra/frase<br/>correcta.</li> </ul>                                                     |                                                                                |
| <ul> <li>Las respuestas alternativas se separan con una barra diagonal (/).</li> <li>Duedes agregar un texto de avuida colorando dos puntos (/) delante del texto</li> </ul> |                                                                                |
|                                                                                                    |                                                                                |
| El contenido H5P puede editarse usando un *navegador/navegador web:Algo<br>que usas todos los días*.                                                                         |                                                                                |
|                                                                                                    |                                                                                |
|                                                                                                    |                                                                                |
| Emparejamiento de imágenes                                                                                                    | 2                                                                              |
| vy empareja las imagenes                                                                                                    | K REATRAS                                                                      |
| Título * Metadata<br>Utilizado para busquedas, informes e información de derechos de autor                                                                                   | - VOLVER A LA LISTA DE ACTIVIDADES                                             |
|                                                                                                    | nar de imanenes REULIADOS COTAR                                                |
| Descripción de la tarea *                                                                                                    | Drag images from the left to match them with corresponding images on the right |
| Una guia que indica al usuario cómo resolver esta tarea.                                                                                                    |                                                                                |
| Arrastre las imágenes de la izquierda para emparejarlas con las imágenes correspondientes de la                                                                              | u derect                                                                       |
| Tarjetas *                                                                                                    |                                                                                |
| , 1. Card 😵 Imagen *                                                                                                    | Check                                                                          |
| 2. Card 😵 💠 Añadir                                                                                                    |                                                                                |
| + AÑADIR CARD Texto alternativo para Imagen*                                                                                                    |                                                                                |
| Describe lo que se ve en la foto. El texto se lee mediante las herramientas de<br>conversión de texto a voz que necesitan los usuarios con discapacidad visual.              |                                                                                |
|                                                                                                    |                                                                                |
| Imagen coincidente                                                                                                    |                                                                                |
| Una imagen opcional para emparejar en lugar de utilizar dos tarjetas con la m<br>Imagen.                                                                                     | sma                                                                            |
| 🕂 Añadir                                                                                                    |                                                                                |
|                                                                                                    |                                                                                |
|                                                                                                    |                                                                                |
|                                                                                                    |                                                                                |
|                                                                                                    |                                                                                |
|                                                                                                    |                                                                                |
|                                                                                                    |                                                                                |
|                                                                                                    |                                                                                |
|                                                                                                    |                                                                                |

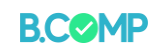

| ñadir nueva actividad                                              |                               |                                     |
|--------------------------------------------------------------------|-------------------------------|-------------------------------------|
| ilección múltiple 🗸 🗸                                              | 🔋 Copiar 🖄 Pegar y Reemplazar | < ir atriks                         |
| ≡ Elección múltiple                                                | 2                             | - VOLVER A LA LISTA DE ACTIVIDADES  |
| Título * Metadata                                                  |                               | elección múltiple RESULTADOS EDITAR |
| Utilizado para búsquedas, informes e información de derechos de au | itor                          | O azul                              |
|                                                                    |                               | O verde                             |
| Medios                                                             |                               | Compotent                           |
| Pregunta *                                                         |                               |                                     |
|                                                                    |                               |                                     |
| Opciones disponibles *                                             |                               |                                     |
| ▼ Opción                                                           | 8 .                           |                                     |
| Texto *                                                            |                               |                                     |
|                                                                    |                               |                                     |
| Correcto                                                           |                               |                                     |
| <ul> <li>Pistas y retroalimentación</li> </ul>                     |                               |                                     |
|                                                                    |                               |                                     |
|                                                                    |                               |                                     |
|                                                                    |                               |                                     |
|                                                                    |                               |                                     |
|                                                                    |                               |                                     |
|                                                                    |                               |                                     |
|                                                                    |                               |                                     |
|                                                                    |                               |                                     |
|                                                                    |                               |                                     |
|                                                                    |                               |                                     |
|                                                                    |                               |                                     |

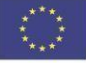

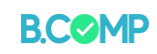

| sumen                                                                                                    |                     |                                                                                                    |                                                                                                    |                 |
|----------------------------------------------------------------------------------------------------|---------------------|----------------------------------------------------------------------------------------------------|----------------------------------------------------------------------------------------------------|-----------------|
| Resumen                                                                                                    |                     |                                                                                                    |                                                                                                    |                 |
| Título * Metadata                                                                                                    |                     | Con service                                                                                                    |                                                                                                    |                 |
| Utilizado para búsquedas, informes e información de derechos de autor                                                                                                    |                     | * IR ALKAS                                                                                                    |                                                                                                    |                 |
|                                                                                                    |                     | - VOLVER A LA LISTA DE ACTIV                                                                                      | IDADES                                                                                                 |                 |
| Texto de introducción *                                                                                                    |                     |                                                                                                    |                                                                                                    |                 |
| Se mostrará encima de la tarea de resumen.                                                                                                    |                     | resumen RESULTADOS                                                                                                | EDITAR                                                                                                 |                 |
| Elige la oración correcta.                                                                                                    |                     |                                                                                                    |                                                                                                    |                 |
| Resuman*                                                                                                    | Toutual             | Elige la oración correcta.                                                                                        |                                                                                                    | ✓ Progreso: 0/1 |
|                                                                                                    | Textual Pol delecto | el mar es azul                                                                                                    |                                                                                                    |                 |
| <ul> <li>Conjunto de oraciones</li> </ul>                                                                                                    |                     | el mar parece azul pero el                                                                                        | n realidad no lo es                                                                                    |                 |
| Lista de oraciones para el resumen: la primera es la correcta. *                                                                                                    |                     |                                                                                                    |                                                                                                    |                 |
| Oración                                                                                                    | 8 (                 |                                                                                                    |                                                                                                    |                 |
|                                                                                                    |                     |                                                                                                    |                                                                                                    |                 |
|                                                                                                    |                     |                                                                                                    |                                                                                                    |                 |
| Oración                                                                                                    | ⊗ \$                |                                                                                                    |                                                                                                    |                 |
| (m                                                                                                    |                     |                                                                                                    |                                                                                                    |                 |
|                                                                                                    |                     |                                                                                                    |                                                                                                    |                 |
|                                                                                                    |                     |                                                                                                    |                                                                                                    |                 |
|                                                                                                    |                     |                                                                                                    |                                                                                                    |                 |
|                                                                                                    |                     |                                                                                                    |                                                                                                    |                 |
|                                                                                                    |                     |                                                                                                    |                                                                                                    |                 |
|                                                                                                    |                     |                                                                                                    |                                                                                                    |                 |
|                                                                                                    |                     |                                                                                                    |                                                                                                    |                 |
|                                                                                                    |                     |                                                                                                    |                                                                                                    |                 |
|                                                                                                    |                     |                                                                                                    |                                                                                                    |                 |
|                                                                                                    |                     |                                                                                                    |                                                                                                    |                 |
|                                                                                                    |                     |                                                                                                    |                                                                                                    |                 |
|                                                                                                    |                     |                                                                                                    |                                                                                                    |                 |
|                                                                                                    |                     |                                                                                                    |                                                                                                    |                 |
|                                                                                                    |                     |                                                                                                    |                                                                                                    |                 |
|                                                                                                    |                     |                                                                                                    |                                                                                                    |                 |
| r <b>dadero/Falso Pregunta/Declaración</b>                                                                                                    |                     |                                                                                                    |                                                                                                    |                 |
| r <b>dadero/Falso Pregunta/Declaración</b><br>. Pregunta verdadero/falso                                                                                                    |                     |                                                                                                    |                                                                                                    |                 |
| r <b>dadero/Falso Pregunta/Declaración</b><br>. Pregunta verdadero/falso                                                                                                    |                     |                                                                                                    | R ATRÁS                                                                                                |                 |
| r <b>dadero/Falso Pregunta/Declaración</b><br>Pregunta verdadero/falso<br>Título * Metadata<br>Jilizado para busquedas, informes e información de derechos de autor                                                                                                    |                     |                                                                                                    | R ATRÁS                                                                                                |                 |
| ' <b>dadero/Falso Pregunta/Declaración</b><br>Pregunta verdadero/falso<br><b>lítulo * Metadata</b><br>Litilizado para busquedas, informes e información de derechos de autor                                                                                                   |                     | - VOLVER                                                                                                    | R ATRÁS                                                                                                |                 |
| rdadero/Falso Pregunta/Declaración Pregunta verdadero/falso Título * Metadara Jtilizado para busquedas, informes e información de derechos de autor Medios                                                                                                    |                     | - VOLVER                                                                                                    | R ATRÂS                                                                                                |                 |
| dadero/Falso Pregunta/Declaración<br>Pregunta verdadero/falso<br>Ifitulo * Metadata<br>Itilizado para busquedas, informes e información de derechos de autor                                                                                                    |                     | verdadero                                                                                                    | R ATRÁS<br>R A LA LISTA DE ACTIVIDADES                                                                 | EDITAR          |
| rdadero/Falso Pregunta/Declaración<br>Pregunta verdadero/falso<br>Título* Metadata<br>Julizado para búsquedas, informes e información de derechos de autor<br>Medios<br>Pregunta *                                                                                             |                     | - VOLVER<br>verdadero                                                                                             | R ATRÁS<br>R A LA LISTA DE ACTIVIDADES<br>D falso RESULTADOS                                           | EDITAR          |
| dadero/Falso       Pregunta/Declaración         Pregunta verdadero/falso       Infutulo* (Metadata)         Infutulo* (Metadata)       Informes e información de derechos de autor         > Medios       Pregunta *                                                           |                     | verdadero<br>el mar es                                                                                            | R ATRÀS<br>RA LA LISTA DE ACTIVIDADES<br>D falso RESULTADOS<br>azul?                                   | EDITAR          |
| rdadero/Falso Pregunta/Declaración Pregunta verdadero/falso Título* Metadata Jtilizado para busquedas, informes e información de derechos de autor Medios Pregunta* Respuesta correcta*                                                                                        |                     | verdadero<br>el mar es                                                                                            | R ATRÁS<br>RA LA LISTA DE ACTIVIDADES<br>o falso<br>RESULTADOS<br>azul?                                | EDITAR          |
| rdadero/Falso Pregunta/Declaración Pregunta verdadero/falso Título * Metadara JIIIIzado para busquedas, Informes e Información de derechos de autor  * Medios Pregunta *  Respuesta correcta *   Verdadero O Falso                                                             |                     | verdadero<br>el mar es<br>o Verdad                                                                                | R ATRÁS<br>R A LA LISTA DE ACTIVIDADES<br>o falso RESULTADOS<br>azul?<br>dero Q Falso                  | EDITAR          |
| rdadero/Falso Pregunta/Declaración  Pregunta verdadero/falso  Título * Metadata Utilizado para busquedas, Informes e información de derechos de autor  Medios  Pregunta *  Respuesta correcta *  Verdadero O Falso                                                             |                     | verdadero<br>el mar es<br>o Verdad                                                                                | R ATRÁS<br>R A LA LISTA DE ACTIVIDADES<br>o falso RESULTADOS<br>azul?<br>dero Q Falso                  | EDITAR          |
| rdadero/Falso Pregunta/Declaración Pregunta verdadero/falso Título * Metadata Julizado para busquedas, informes e información de derechos de autor  • Medios Pregunta *  Respuesta correcta *  • Verdadero O Falso  • Configuración del comportamiento                         |                     | verdadero<br>el mar es<br>o Verdad                                                                                | R ATRÁS R A LA LISTA DE ACTIVIDADES D falso RESULTADOS azul? dero Q Falso probar                       | EDITAR          |
| rdadero/Falso Pregunta/Declaración Pregunta verdadero/falso Título * Metadate Utilizado para busquedas, informes e información de derechos de autor  Medios Pregunta *  Respuesta correcta *  Verdadero O Falso  Configuración del comportamiento                              |                     | verdadero<br>el mar es<br>o Verdad                                                                                | R ATRÁS<br>R A LA LISTA DE ACTIVIDADES<br>D falso<br>RESULIZADOS<br>aZUI?<br>dero<br>Q Falso<br>probar | EDITAR          |
| rdadero/Falso Pregunta/Declaración  Pregunta verdadero/falso  Título * Metadata Utilizado para búsquedas, informes e información de derechos de autor  Medios  Pregunta *  Respuesta correcta *  Verdadero O Falso  Configuración del comportamiento  Parámetros y textos      |                     | verdadero<br>el mar es<br>o Verdad<br>com                                                                         | R ATRÀS<br>Ra La LISTA DE ACTIVIDADES<br>o falso RESULTADOS<br>azul?<br>dero Q Falso<br>probar         | EDITAR          |
| Indadero/Falso Pregunta/Declaración   Pregunta verdadero/falso   Título * (Metadata)   Utilizado para busquedas, informes e información de derechos de autor   > Medios   Pregunta *   @ Verdadero O Falso   > Configuración del comportamiento   > Parámetros y textos        |                     | verdadero<br>el mar es<br>o Verdad<br>co Com                                                                      | R ATRÁS A LA LISTA DE ACTIVIDADES D falso RESULTADOS azul? dero Q Falso probar                         | EDITAR          |
| rdadero/Falso Pregunta/Declaración  Pregunta verdadero/falso  Título *  Medios  Pregunta *  Verdadero O Falso  Configuración del comportamiento  Parámetros y textos  cciones                                                                                                  |                     | verdadero<br>el mar es<br>o Verdad<br>com                                                                         | R ATRÁS<br>RA LA LISTA DE ACTIVIDADES<br>o falso RESULTADOS<br>azul?<br>dero O Falso<br>probar         | EDITAR          |
| rdadero/Falso Pregunta/Declaración  Pregunta verdadero/falso  Título *  Medios  Pregunta *  Verdadero O Falso  Configuración del comportamiento  Parámetros y textos  cciones                                                                                                  |                     | verdadero<br>el mar es<br>o Verdad<br>com                                                                         | R ATRÁS<br>R A LA LISTA DE ACTIVIDADES<br>o falso RESULTADOS<br>azul?<br>dero O Falso<br>probar        | EDITAR          |
| rdadero/Falso Pregunta/Declaración  Pregunta verdadero/falso  Título *  Medios  Pregunta *  Verdadero O Falso  Configuración del comportamiento  Parámetros y textos  cciones                                                                                                  |                     | verdadero<br>el mar es<br>o Verdad<br>Com                                                                         | R ATRÁS<br>R A LA LISTA DE ACTIVIDADES<br>o falso RESULTADOS<br>azul?<br>dero O Falso<br>probar        | EDITAR          |
| rdadero/Falso Pregunta/Declaración  Pregunta verdadero/falso  Título * Medios  Vtilizado para busquedas, informes e información de derechos de autor  Medios  Pregunta *  Verdadero O Falso  Configuración del comportamiento  Parámetros y textos  cciones                    |                     | verdadero<br>el mar es<br>o Verdad<br>Com                                                                         | R ATRÁS<br>R A LA LISTA DE ACTIVIDADES<br>D falso<br>RESULTADOS<br>azul?<br>dero<br>Q Falso<br>probar  | EDITAR          |
| rdadero/Falso Pregunta/Declaración Pregunta verdadero/falso Título * Metadata Utilizado para busquedas, informes e información de derechos de autor  Medios Pregunta *  Respuesta correcta *  Verdadero O Falso  Configuración del comportamiento Parámetros y textos  cciones |                     | <ul> <li>✓ II</li> <li>– VOLVER</li> <li>verdadero</li> <li>el mar es</li> <li>○ Verdat</li> <li>© Com</li> </ul> | R ATRÁS<br>R A LA LISTA DE ACTIVIDADES<br>o falso<br>RESULTADOS<br>aZul?<br>dero<br>Q Falso<br>probar  | EDITAR          |

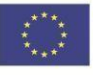

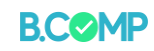

| estionario de elección única                                                                                                    | Copiar Pegar y Reemplazar  |                                                                                                    |
|----------------------------------------------------------------------------------------------------|----------------------------|----------------------------------------------------------------------------------------------------|
|                                                                                                    | ,                          |                                                                                                    |
| Cuestionario de elección unica                                                                                                    | <u>e</u>                   |                                                                                                    |
| <b>'ítulo * Metadata</b><br>Itilizado para búsquedas, informes e información de derechos o                                                                                                    | de autor                   |                                                                                                    |
|                                                                                                    |                            |                                                                                                    |
| ieta de aveguntas *                                                                                                    |                            |                                                                                                    |
|                                                                                                    | l'extual Por defecto       |                                                                                                    |
| <ul> <li>Pregunta y alternativas</li> </ul>                                                                                                    | S ()                       | < (ir atrais                                                                                                    |
| Pregunta *                                                                                                    |                            | - VOLVER A LA LISTA DE ACTIVIDADES                                                                                                    |
|                                                                                                    |                            |                                                                                                    |
| Alternativas - la primera alternativa es la correcta                                                                                                    | a.*                        | eleccion unica RESURTADOS LOTAR                                                                                                    |
| Alternativa                                                                                                    | © Ĵ                        |                                                                                                    |
|                                                                                                    |                            |                                                                                                    |
|                                                                                                    |                            |                                                                                                    |
|                                                                                                    |                            |                                                                                                    |
|                                                                                                    |                            |                                                                                                    |
|                                                                                                    |                            |                                                                                                    |
|                                                                                                    |                            |                                                                                                    |
|                                                                                                    |                            |                                                                                                    |
|                                                                                                    |                            |                                                                                                    |
|                                                                                                    |                            |                                                                                                    |
|                                                                                                    |                            |                                                                                                    |
|                                                                                                    |                            |                                                                                                    |
|                                                                                                    |                            |                                                                                                    |
|                                                                                                    |                            |                                                                                                    |
|                                                                                                    |                            |                                                                                                    |
|                                                                                                    |                            |                                                                                                    |
|                                                                                                    |                            |                                                                                                    |
|                                                                                                    |                            |                                                                                                    |
|                                                                                                    |                            |                                                                                                    |
| iunto de preguntas (cuestionario)-co                                                                                                    | mhinar varias preguntas    |                                                                                                    |
| junto de preguntas (cuestionario)-co                                                                                                    | mbinar varias preguntas    |                                                                                                    |
| junto de preguntas (cuestionario)-co<br>Conjunto de preguntas                                                                                                    | mbinar varias preguntas    |                                                                                                    |
| i <b>junto de preguntas (cuestionario)-</b> co<br>Conjunto de preguntas<br>Título * (Mendara)                                                                                                    | mbinar varias preguntas    |                                                                                                    |
| i <b>junto de preguntas (cuestionario)-</b> co<br>Conjunto de preguntas<br>'f <b>tulo * Meadara</b><br>Itilizado para búsquedas, informes e información de derechos                                                                                                    | mbinar varias preguntas    |                                                                                                    |
| i <b>junto de preguntas (cuestionario)-</b> CO<br>Conjunto de preguntas<br>' <b>ítulo * Mendas</b><br>Itilizado para búsquedas, informes e información de derechos                                                                                                    | mbinar varias preguntas    |                                                                                                    |
| ijunto de preguntas (cuestionario)-co<br>Conjunto de preguntas<br>lítulo * Meadata<br>Itilizado para búsquedas, informes e información de derechos<br>Introducción al cuestionario                                                                                                    | mbinar varias preguntas    |                                                                                                    |
| ijunto de preguntas (cuestionario)-co<br>Conjunto de preguntas<br>lítulo * Metadata<br>Iítulo a Metadata<br>Iítulado para búsquedas, Informes e Información de derechos                                                                                                    | mbinar varias preguntas    |                                                                                                    |
| ijunto de preguntas (cuestionario)-co<br>Conjunto de preguntas<br>Título * Meadata<br>Título * Meadata<br>Título a preguntas, informes e información de derechos<br>Información al cuestionario<br>magen de fondo                                                                                                    | mbinar varias preguntas    |                                                                                                    |
| junto de preguntas (cuestionario)-co<br>Conjunto de preguntas<br>Título * Metadata<br>Título * Metadata<br>Título * Introducción al cuestionario<br>magen de fondo<br>Ina imagen de fondo                                                                                                    | mbinar varias preguntas    | K g ARNIS                                                                                                    |
| junto de preguntas (cuestionario)-co<br>Conjunto de preguntas<br>Título * Metadata<br>Itilizado para búsquedas, informes e información de derechos<br>Introducción al cuestionario<br>magen de fondo<br>ina imagen de fondo opcional para el Conjunto de preguntas.<br>* Añadir                                                                                                    | mbinar varias preguntas    | ✓ R ATMAS                                                                                                    |
| ijunto de preguntas (cuestionario)-co<br>Conjunto de preguntas<br>Título * Metadata<br>Itilizado para búsquedas, informes e información de derechos<br>Itilizado para búsquedas, informes e información de derechos<br>Introducción al cuestionario<br>magen de fondo<br>ina imagen de fondo<br>ina imagen de fondo<br>ina imagen de fondo<br>ina imagen de fondo<br>ina imagen de fondo<br>ina imagen de fondo<br>ina imagen de fondo<br>ina imagen de fondo<br>ina imagen de fondo opcional para el Conjunto de preguntas.                                                                                                    | mbinar varias preguntas    | C MATRISS<br>- WOURD A LA LISSE DE ACTIVIDADES                                                                                                    |
| ijunto de preguntas (cuestionario)-co<br>Conjunto de preguntas<br>Título * Metadata<br>Itula * Metadata<br>Itulizado para búsquedas, informes e información de derechos<br>Itulizado para búsquedas, informes e información de derechos<br>Itulizado para búsquedas, información de derechos<br>Itulizado para búsquedas, información de derechos<br>Itulizado para búsquedas, información de derechos<br>Itulizado para búsquedas, información de derechos<br>Itulizado para búsquedas, información de derechos<br>Itulizado para búsquedas, información de derechos<br>Itulizado para búsquedas, información de derechos<br>Itulizado para                                                                                                    | mbinar varias preguntas    | Constantia las palabras a las cajas correctas                                                                                                    |
| ijunto de preguntas (cuestionario)-co<br>Conjunto de preguntas<br>ifulo * Metadata<br>ifulo * Metadata<br>ifulo * Metadata<br>itulizado para búsquedas, informes e información de derechos<br>* Introducción al cuestionario<br>magen de fondo<br>ina imagen de fondo opcional para el Conjunto de preguntas.<br>* Añadir<br>ndicador del progreso *<br>stilo del indicador del progreso para el Conjunto de preguntas.<br>Puntos ~                                                                                                    | mbinar varias preguntas    | A JUNA     Suppose The program and the program and the program andithe program and the program and the program and the pr |
| bijunto de preguntas (cuestionario)-co<br>Conjunto de preguntas<br>Título * Metadata<br>Itilizado para búsquedas, informes e información de derechos<br>Itilizado para búsquedas, informes e información de derechos<br>Itilizado para búsquedas, informes e información de preguntas.<br>Itilizado para búsquedas, informes e información de preguntas.<br>Itilizado para búsquedas, informes e información de preguntas.<br>Itilizado para búsquedas, informes e información de preguntas.<br>Itilizado para búsquedas, informes e información de preguntas.<br>Itilizado para búsquedas, información de preguntas.<br>Itilizado para búsquedas, información de preguntas.<br>Itilizado para búsquedas, información de preguntas.<br>Itilizado para búsquedas, información de preguntas.<br>Itilizado para búsquedas, información de preguntas.<br>Itilizado para búsquedas, información de preguntas.<br>Itilizado para búsquedas, información de preguntas.<br>Itilizado para búsquedas, información de preguntas.<br>Itilizado para búsquedas, información de                                                                                                    | mbinar varias preguntas    | Image: Contract of the second of the second of the seco                           |
| ijunto de preguntas (cuestionario)-co<br>Conjunto de preguntas<br>itulo * Meadara<br>itulo * Meadara<br>itulado para búsquedas, informes e información de derechos<br>introducción al cuestionario<br>magen de fondo<br>ina imagen de fondo<br>ina imagen de fondo opcional para el Conjunto de preguntas.<br>Añadir<br>indicador del progreso *<br>stilo del indicador del progreso para el Conjunto de preguntas.<br>Puntos ~<br>Porcentaje para aprobar *<br>iorcentaje para aprobar *                                                                                                    | en.                        | Image: Second and a last per activatories         Juego de pregunta:       Discutación         Artastra las palabras a las cajas correctas         El contensido de HSP en presenter el calar utizando un insergadori el contensido de HSP en presenter el contensido de HSP en presenter el contensido                                                                                                    |
| ijunto de preguntas (cuestionario)-co<br>Conjunto de preguntas<br>ifulo * Meadara<br>ifulo * Meadara<br>ifulo * Mea                                                                                       | en:                        | Image: Contention of the Point of the Point of the P                           |
| bijunto de preguntas (cuestionario)-co<br>Conjunto de preguntas<br>Título * Messara<br>titilizado para búsquedas, informes e información de derechos<br>> Introducción al cuestionario<br>magen de fondo<br>magen de fondo<br>mainagen de fondo opcional para el Conjunto de preguntas.<br>Anadir<br>ndicador del progreso *<br>stolo del indicador del progreso para el Conjunto de preguntas.<br>Puntos ~<br>Porcentaje para aprobar *<br>borcentaje de la puntuación total requerido para pasar el exam<br>50                                                                                                    | en:                        | Import   Import                                                                                                    |
| ijunto de preguntas (cuestionario)-co<br>Conjunto de preguntas<br>Título * Metadata<br>Utilizado para búsquedas, informes e información de derechos<br>* Introducción al cuestionario<br>magen de fondo<br>Una imagen de fondo<br>Una imagen de fondo opcional para el Conjunto de preguntas.<br>* Añadir<br>ndicador del progreso *<br>Estilo del indicador del progreso para el Conjunto de preguntas.<br>Puntos ~<br>Porcentaje para aprobar *<br>Porcentaje de la puntuación total requerido para pasar el exam<br>50<br>Preguntas *                                                                                                    | en:<br>Textual Por defecto | Image:   Image:                                                                                                    |
| ijunto de preguntas (cuestionario)-co<br>conjunto de preguntas<br>Título * Metadata<br>Utilizado para búsquedas, informes e información de derechos<br>• Introducción al cuestionario<br>Imagen de fondo<br>Una Imagen de fondo<br>Una Imagen de fondo opcional para el Conjunto de preguntas.<br>• Añadir<br>Indicador del progreso *<br>Estilo del indicador del progreso para el Conjunto de preguntas.<br>Puntos ~<br>Porcentaje para aprobar *<br>Porcentaje de la puntuación total requerido para pasar el exam<br>50<br>Preguntas *                                                                                                    | en.                        | Control     Control                                                                                                    |
| ijunto de preguntas (cuestionario)-co<br>conjunto de preguntas<br>Título * Metadata<br>Utilizado para búsquedas, informes e información de derechos<br>i Introducción al cuestionario<br>magen de fondo<br>Una Imagen de fondo<br>Una Imagen de fondo opcional para el Conjunto de preguntas.<br>Añadir<br>indicador del progreso *<br>Estilo del indicador del progreso para el Conjunto de preguntas.<br>Puntos ~<br>Porcentaje para aprobar *<br>Porcentaje de la puntuación total requerido para pasar el exam<br>50<br>Preguntas *<br>1. Loading © Tipo de pregunta *<br>Biblioteca para esta preg                                                                                                    | en.                        | verset        verset     verset                                                                                                    |
| ijunto de preguntas (cuestionario)-co<br>conjunto de preguntas<br>Título * Metadata<br>Utilizado para búsquedas, informes e información de derechos<br>i Introducción al cuestionario<br>imagen de fondo<br>Una imagen de fondo<br>Una imagen de fondo<br>Una imagen de fondo<br>Una imagen de fondo<br>Dina imagen de fondo<br>Dina imagen de fondo<br>Ina imagen de fondo<br>Preguntas *<br>1. Loading<br>* AÑADIR PREGUNTA                                                                                                    | en.                        | vertice   vertice   vertice   vertice   vertice   vertice   vertice   vertice   vertice   vertice   vertice   vertice   vertice   vertice   vertice   vertice   vertice   vertice   vertice   vertice   vertice   vertice   vertice   vertice   vertice   vertice   vertice   vertice   vertice   vertice vertice ver                                                                                                    |
| bijunto de preguntas (cuestionario)-co<br>Conjunto de preguntas<br>Título * Metadata<br>Itilizado para búsquedas, informes e información de derechos<br>Itilizado para búsquedas, informes e información de derechos<br>Itilizado para búsquedas, informes e información de derechos<br>Información al cuestionario<br>magen de fondo<br>Ina imagen de fondo<br>Ina imagen                                                                                                    | en.                        | Image: Image:                           |
| igunto de preguntas (cuestionario)-co<br>conjunto de preguntas<br>Título * Metadata<br>Utilizado para básquedas, informes e información de derechos<br>i Introducción al cuestionario<br>imagen de fondo<br>Una Imagen de fondo<br>Una Imagen de fondo<br>Una Imagen de fondo<br>Una Imagen de fondo<br>Dina Imagen de fondo<br>Dina Imagen de fondo<br>Sina Imagen de fondo<br>Preguntas *<br>i. Loading<br>Tipo de pregunta *<br>Biblioteca para esta preg                                                                                                    | en.                        | verses   verses   verses a las cujas correctas   conteniso de HSP es puede exter difizando un interespoor vers   conteniso de HSP es interimino en interespoor vers   conteniso de HSP es interimino en interespoor vers   conteniso de HSP es interimino en interespoor vers   conteniso de HSP es interimino en interespoor vers   conteniso de HSP es interimino en interespoor vers   conteniso de HSP es interimino en interespoor vers   conteniso de HSP es interimino en interespoor vers   conteniso de HSP es interimino en interespoor vers   conteniso de HSP es interimino en interespoor vers                                                                                                    |
| njunto de preguntas (cuestionario)-co<br>: Conjunto de preguntas<br>Título * Metadata<br>Utilizado para búsquedas, informes e información de derechos<br>> Introducción al cuestionario<br>Imagen de fondo<br>Una Imagen de fondo<br>Una Imagen de fondo<br>Una Imagen de fondo<br>Una Imagen de fondo<br>Una Imagen de fondo<br>Dina Imagen de fondo<br>Una Imagen de fondo<br>Preguntas *<br>So<br>Preguntas *<br>Tipo de pregunta *<br>Biblioteca para esta preg                                                                                                    | en.                        | Image: Strategy and Strategy and Strate                           |
| bijunto de preguntas (cuestionario)-co<br>Conjunto de preguntas<br>Fítulo * Metadata<br>Fítulo * Metadata<br>Fítulo * Metadata<br>Fítulo * Metadata<br>Fítulo * Metadata<br>Fítulo * Metadata<br>Fítulo * Metadata<br>Fítulo * Metadata<br>* Metadata<br>* Metadatata<br>* Metadata<br>* Metadata<br>* Metadatata<br>* Metadatata<br>* Metadatata | en.                        | Image: Control of Line (Control of Control of Line (Control of Line (Control                            |
| njunto de preguntas (cuestionario)-co<br>t Conjunto de preguntas<br>Título * Metadata<br>Utilizado para búsquedas, informes e información de derechos<br><b>i Introducción al cuestionario</b><br>Imagen de fondo<br>Una imagen de fondo<br>Una imagen de fondo<br>Una imagen de fondo<br>Una imagen de fondo<br>Una imagen de fondo<br>Una imagen de fondo<br>Una imagen de fondo<br>Una imagen de fondo<br>Intagen de fondo<br>Preguntas *<br><b>i Lioading</b><br><b>i Tipo de pregunta</b> *<br>Biblioteca para esta preg                                                                                                    | en.                        | verses   verses                                                                                                    |

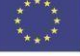

Fomento de la innovación social y el emprendimiento en contextos interculturales e interreligiosos Proyecto No. 2021-1-BE01-KA220-ADU-000033680

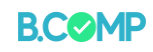

# Ajustes adicionales

Los formularios que se muestran en la sección anterior muestran la información más importante requerida para crear una actividad. Hay dos configuraciones adicionales principales para cada actividad:

- a) Retroalimentación que reciben los usuarios al aplicar las actividades y
- b) los entornos de comportamiento

Algunas actividades contienen configuraciones adicionales que se pueden ajustar. Se explican en la configuración de actividad de la aplicación.

## a) Comentarios

El sistema le permite ajustar la calificación de los resultados para cada respuesta. Esto puede resultar especialmente útil si utiliza un conjunto de preguntas (cuestionario) con varias preguntas.

Retroalimentación Global

#### Definir retroalimentación personalizada para cualquier rango de puntuación

Haz clic en el botón "Agregar rango" para agregar tantos rangos como necesites. Ejemplo: 0-20% puntuación mala, 21-91% puntuación media, 91-100% puntuación excelente!

## Rango del Puntuación Retroalimentación para rango de puntuación definido

| 0 %    | -    | 25 %  | Resultado pobre          | 0 |
|--------|------|-------|--------------------------|---|
| 26 %   | -    | 50 %  | Necesita mejorar         | 0 |
| 51 %   | -    | 75 %  | Buén trabajo             | 0 |
| 76 %   | -    | 100 % | Excelente trabajo        | 0 |
| AÑADIR | R RA | NGO   | Distribuir Uniformemente |   |

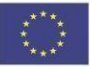

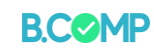

# a) Entornos conductuales

Es posible

#### a) habilitar o deshabilitar la opción de reintento y actividad o

- b) mostrar/no mostrar la solución o
- c) proporcionar retroalimentación instantánea.

Configuración para los botones "Comprobar", "Mostrar solución" e "Intentar de nuevo"

#### Mostrar botones "Comprobar"

Esta opción determina si se mostrará un botón para "Comprobar" en todas las preguntas.

#### Anular el botón "Mostrar Solución"

Esta opción determina si el botón "Mostrar solución" se muestra en todas las preguntas, se desactiva para todas, o se configura para cada pregunta individualmente.

Habilitado

#### Anular botón "Intentar de nuevo"

~

Esta opción determina si el botón "Intentar de nuevo" se muestra para todas las preguntas, se desactiva para todas o se configura para cada pregunta individualmente.

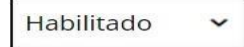

Nota: ignore la sección "Anulaciones y traducciones de texto".

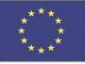

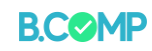

## Asignación de actividad

Los educadores pueden asignar actividades a grupos haciendo clic en "Grupos" y luego, "asignar actividades."

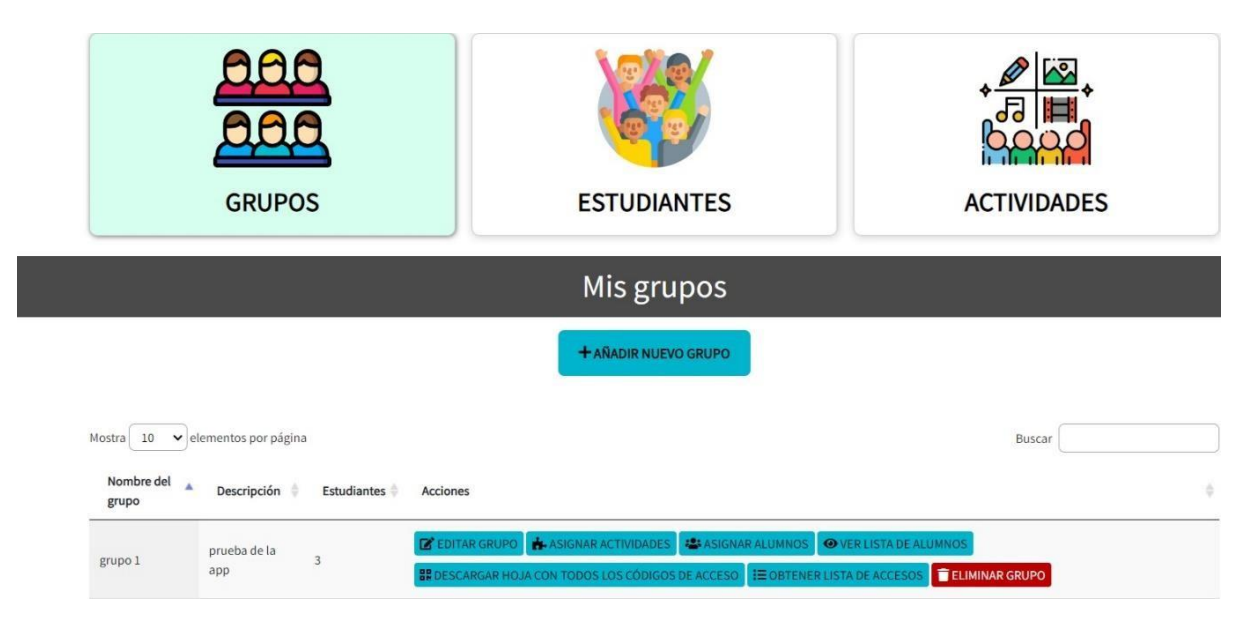

A continuación, haga clic en la casilla junto a la actividad que se asignará y presione 'Guardar tarea."

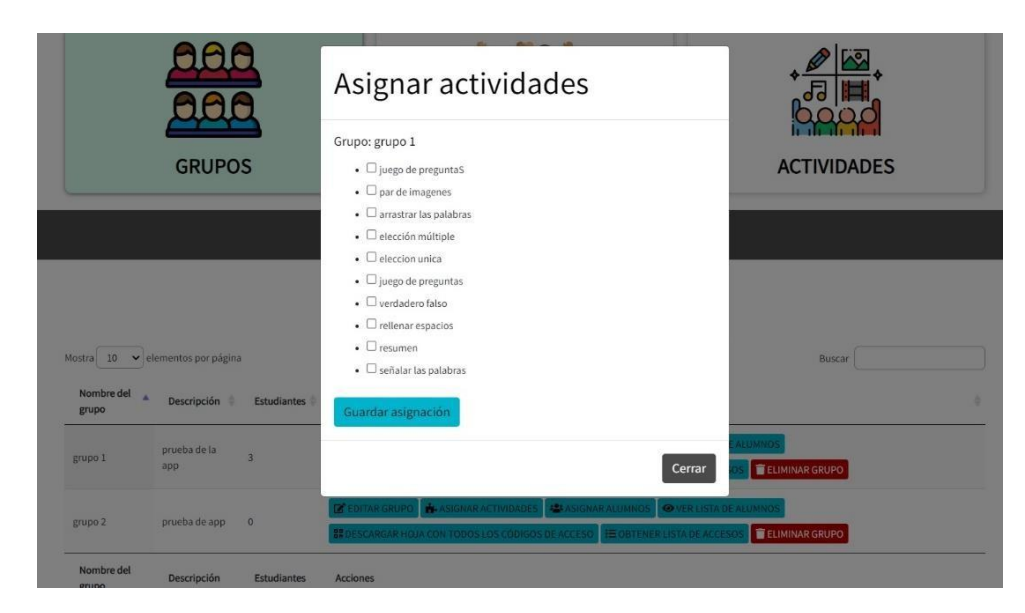

Luego, los estudiantes pueden acceder a la actividad o actividades asignadas a través del código QR o enlace web, como se describió anteriormente.

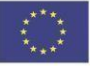

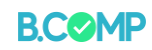

## Seguimiento de actividad

Los resultados de la actividad podrán ser vistos por el educador en el apartado de actividades haciendo clic en "Resultados" de la actividad de elección.

|                                                                       | GRUPOS                                                                                        |                                                             | ES        | TUDIANTES                                                          |                             | ACTIVI                                               | DADES                                             |
|-----------------------------------------------------------------------|-----------------------------------------------------------------------------------------------|-------------------------------------------------------------|-----------|--------------------------------------------------------------------|-----------------------------|------------------------------------------------------|---------------------------------------------------|
|                                                                       |                                                                                               |                                                             | AC        | TIVIDADES                                                          |                             |                                                      |                                                   |
| odas las acti<br><sub>Buscar</sub>                                    | vidades Af                                                                                    | ÑADIR NUEVA ACTIVII                                         | DAD       |                                                                    |                             |                                                      |                                                   |
|                                                                       |                                                                                               |                                                             |           |                                                                    |                             |                                                      |                                                   |
| Título                                                                | Tipo de<br>contenido                                                                          | Autor                                                       | Tags      | Última<br>modificación *                                           | ID                          | Resultados                                           | Editar                                            |
| <b>Título</b><br>señalar las palabras                                 | Tipo de<br>contenido<br>Señalar las palabras                                                  | <b>Autor</b><br>Aitor de Diego                              | Tags<br>— | Última<br>modificación *<br>2024/03/15                             | <b>ID</b><br>42             | <b>Resultados</b><br>Resultados                      | <b>Editar</b><br>Editar                           |
| <b>Título</b><br>señalar las palabras<br>resumen                      | Tipo de<br>contenido<br>Señalar las palabras<br>Resumen                                       | <b>Autor</b><br>Aitor de Diego<br>Aitor de Diego            | Tags<br>  | Última<br>modificación *<br>2024/03/15<br>2024/03/15               | <b>ID</b><br>42<br>41       | Resultados<br>Resultados<br>Resultados               | <mark>Editar</mark><br>Editar<br>Editar           |
| <b>Título</b><br>señalar las palabras<br>resumen<br>rellenar espacios | Tipo de<br>contenido<br>Señalar las palabras<br>Resumen<br>Relienar los<br>espacios en blanco | Autor<br>Aitor de Diego<br>Aitor de Diego<br>Aitor de Diego | Tags<br>  | Última<br>modificación ×<br>2024/03/15<br>2024/03/15<br>2024/03/15 | <b>ID</b><br>42<br>41<br>40 | Resultados<br>Resultados<br>Resultados<br>Resultados | <mark>Editar</mark><br>Editar<br>Editar<br>Editar |

## Los resultados se pueden ver a continuación:

|                                              | GRUPOS               | ES              | TUDIANTES                                       | A                                    | CTIVIDADES                              |
|----------------------------------------------|----------------------|-----------------|-------------------------------------------------|--------------------------------------|-----------------------------------------|
|                                              |                      | AC <sup>-</sup> | TIVIDADES                                       |                                      |                                         |
| IR ATRÁS Resultados para "s           Buscar | eñalar las palabras" | VER EDITAR      |                                                 |                                      |                                         |
| Alter de Diago                               | NOLA                 | Nota maxima     | Abierte                                         |                                      | Tiomno invortido                        |
| Altor de Diego                               |                      |                 | Abierto                                         | Finalizado                           | Tiempo invertido                        |
| Altria da Diago                              | 0                    | 2               | Abierto<br>26/06/2024 12:14                     | 26/06/2024 12:14                     | Tiempo invertido                        |
| Aitor de Diego                               | 0                    | 2<br>2          | Abierto<br>26/06/2024 12:14<br>26/06/2024 10:07 | 26/06/2024 12:14<br>26/06/2024 10:08 | <b>Tiempo invertido</b><br>0:04<br>0:30 |

Tenga en cuenta: para los fines de este manual, solo se creó un perfil de estudiante y se diseñaron 2 actividades, por lo que las capturas de pantalla muestran cómo se verá la aplicación con esta cantidad de perfiles y actividades de estudiantes.

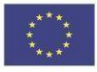